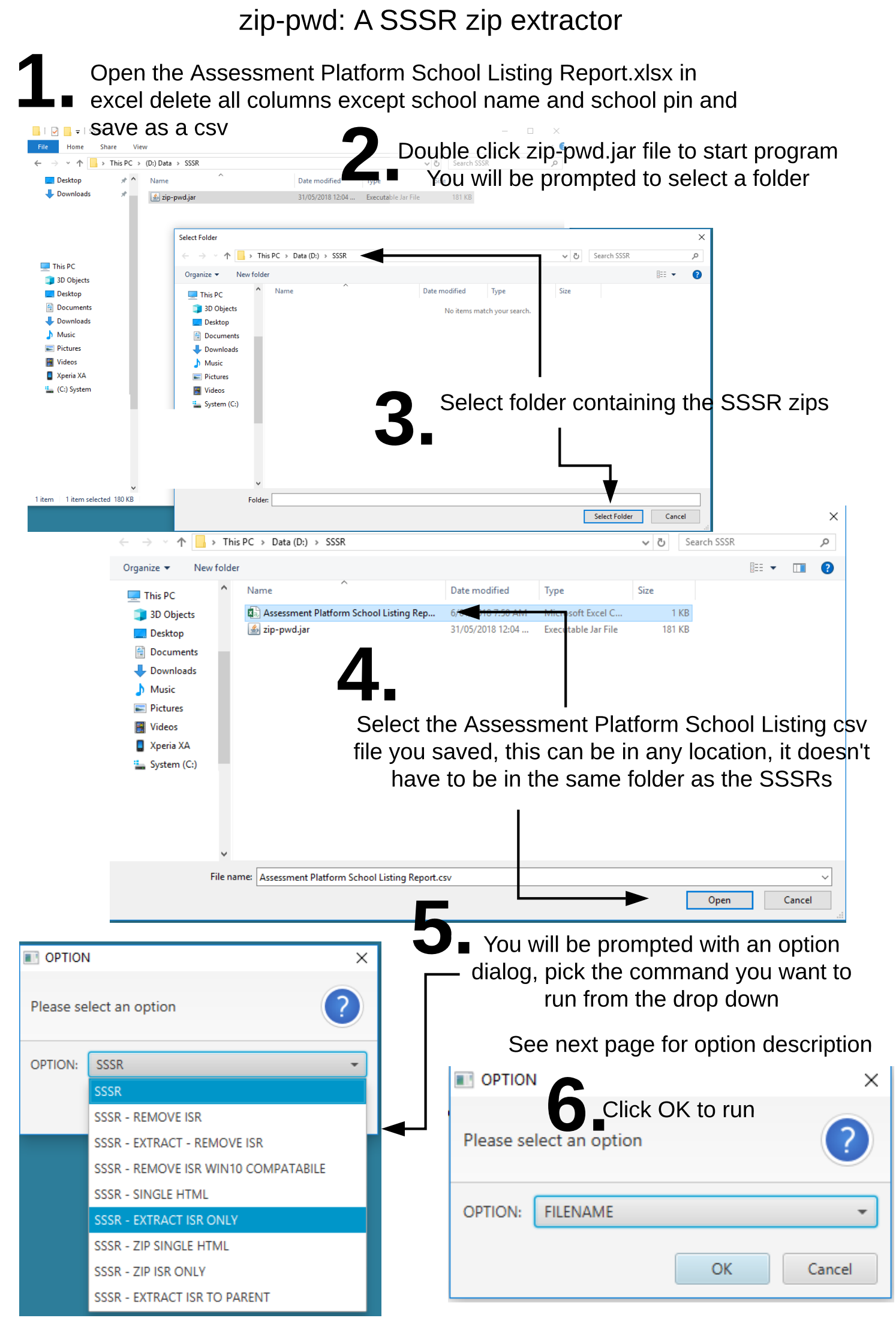

| OPTION                              | Result                                                                                                |
|-------------------------------------|----------------------------------------------------------------------------------------------------|
| SSSR                                | Extracts SSSR zips                                                                                    |
| SSSR - EXTRACT - REMOVE ISR         | Extracts and delete ISR                                                                               |
| SSSR - EXTRACT ISR ONLY             | Extract ISR only                                                                                      |
| SSSR - SINGLE HTML                  | Extract index.html and data.js to one file                                                            |
| SSSR - EXTRACT ISR TO PARENT        | Extract all ISR to new parent directory "parent-report"                                               |
| SSSR - REMOVE ISR                   | Removes the ISR from the SSSR and rezips with original password. (Does not work on Windows 10)        |
| SSSR - REMOVE ISR WIN10 COMPATABILE | Same as above for Win10                                                                               |
| SSSR - ZIP SINGLE HTML              | Rezips the SSSR zips with original password containing only one html file (see: SSSR - SINGLE HTML'') |
| SSSR - ZIP ISR ONLY                 | Rezips the SSSR zips with original password to contain only the ISR                                   |